|                    | 333 Bayview Avenu<br>For Sales and<br>For Technical Servic<br><u>http://tech</u><br>lote: Technical Service<br>Publicly traded on<br>© N | ue, Amityville, New<br>Repairs, (800) 64<br>2e, (800) 645-944(<br><u>mapcosecurity.c</u><br>a is for security.p<br>NASDAQ Sym<br>IAPCO 2022 | v York 11701<br>(5-9445<br>) or visit us at<br>om/<br>rofessionals or<br>nbol: NSSC | nly)  | NAP<br>Com   | CO Remo<br>Net Activa | <b>te Servi</b><br>ation Gu | ces<br>ide<br><sup>WI2113ELF 4/22</sup> |
|--------------------|----------------------------------------------------------------------------------------------------|----------------------------------------------------------------------------------------------------|-------------------------------------------------------------------------------------|-------|--------------|-----------------------|-----------------------------|-----------------------------------------|
| The <u>www.Nap</u> | ocoComnet.                                                                                                    | <u>com</u> wet                                                                                                    | osite no                                                                            | w has | s drop-dowi  | n menus:              |                             |                                         |
| Resources =        | SLE Management                                                                                                    | t iSee                                                                                                    | Video                                                                               | iRen  | manage users | iBridge/zRemote       | iSecure                     | Air Access                              |

To activate a new Remote Service device, go to <u>www.NapcoComnet.com</u> and log into your dealer account. Proceed as follows:

1. At the top of the web page, click **Device Management > Add Device**.

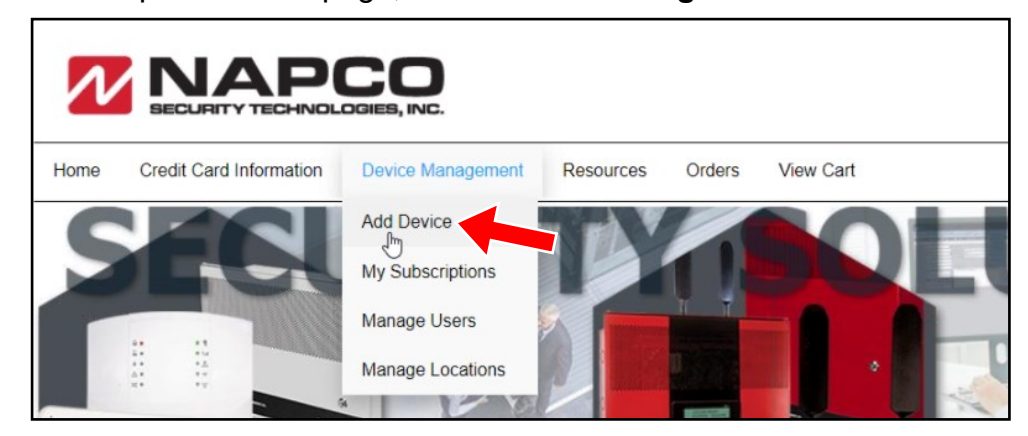

2. Click Service Plans.

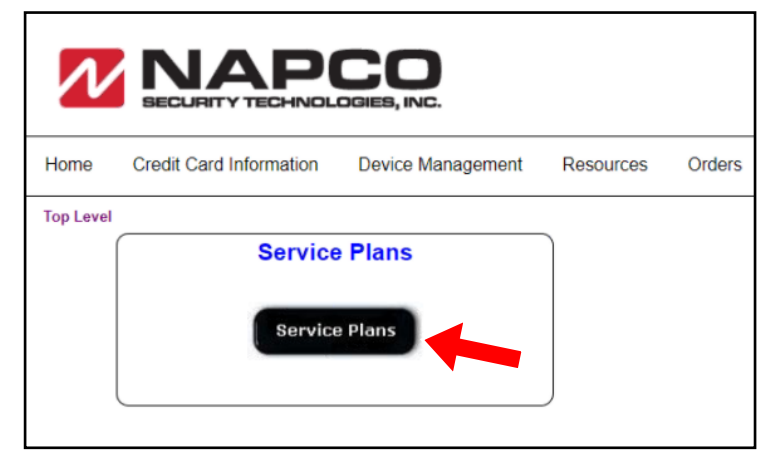

3. Type the Device ID into the Radio ID field for the respective device Service Plan, then click Go.

| Home       Credit Card Information       Device Management       Resources       Orders       View Cart         Top Level > Service Plans       StarLink/Air Access/iSecure Plans       Video Service Plans       iBridge/iRemote Service Plans         Radio ID       8829232       Go       MAC ID       Go       MAC ID | N         | NAPCO<br>BECURITY TECHNOLOGIES, INC.      |                                                    | Welcome Jennifer<br>My.Account         | Log Of |
|----------------------------------------------------------------------------------------------------|-----------|-------------------------------------------|----------------------------------------------------|----------------------------------------|--------|
| StarLink/Air Access/iSecure Plans       Video Service Plans         (iBridge Video / Doorbell / iSee Video)       MAC ID:         Mac ID:       Go                                                                                                    | Home      | Credit Card Information Device Management | Resources Orders View Cart                         |                                        |        |
| (iBridge Video / Doorbell / ISee Video)         (iBr-ZREMOTE / IREMOTE-MOD)           Radio ID 8829232         Go         MAC ID         Go                                                                                                    | TOP Level | StarLink/Air Access/iSecure Plans         | Video Service Plans                                | iBridge/iRemote Service Plans          |        |
|                                                                                                    |           | Radio ID: 8829232 Go                      | (iBridge Video / Doorbell / iSee Video)<br>MAC ID: | (IBR-ZREMOTE / IREMOTE-MOD)<br>MAC ID: |        |

## 4. Click the Click for Details text to review the details of the service plan.

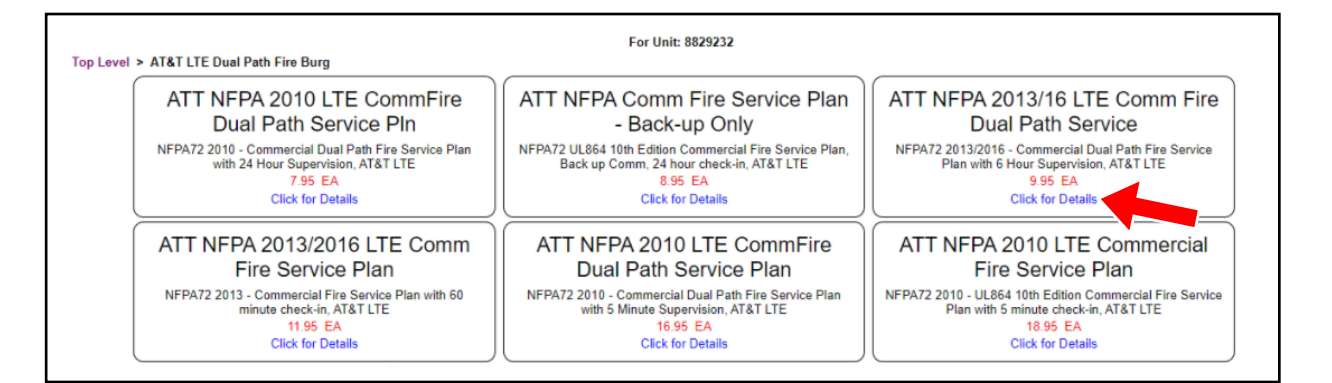

## 5. Click Add, to add the service plan to the shopping cart.

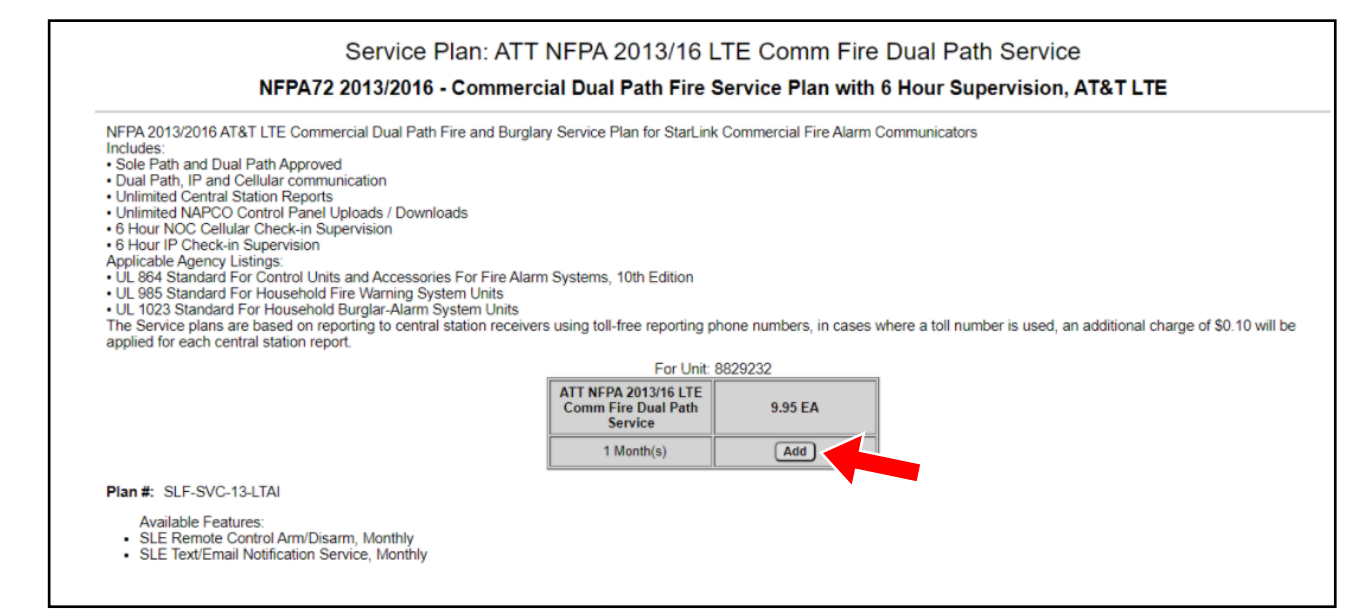

6. Click New for a new subscriber or Existing to add the device to an existing account.

| Subscribes information |                                                             |                       |                  |
|------------------------|-------------------------------------------------------------|-----------------------|------------------|
| Subscriber Information | Existing New Edit                                           |                       |                  |
| "First Name:           |                                                             |                       |                  |
| *Last Name:            |                                                             |                       |                  |
| Company:               |                                                             |                       |                  |
| "Address1:             |                                                             |                       |                  |
| Address2:              |                                                             |                       |                  |
| City.                  |                                                             |                       |                  |
| Email:                 |                                                             |                       |                  |
| Phone:                 |                                                             |                       |                  |
| Fax:                   |                                                             |                       |                  |
| T dA.                  |                                                             | Subscriber Informatio | n                |
| Unit Information       |                                                             | *First Name/Company:  | Place            |
| Device ID:             | 8829232                                                     | r list Name/Company.  | Fiace            |
| Service Plan:          | ATT NFPA 2013/16 LTE COMM FIRE DUAL PATH SERVICE@ 9.95 / EA | *Last Name/Company:   | Shop - Testing   |
| User Field1:           |                                                             | *Address1:            | 333 Bayview Ave  |
| User Field2:           |                                                             | Address2              |                  |
|                        |                                                             | 10010332.             |                  |
|                        |                                                             | *City:                | Amityville       |
|                        | Add To Cart Exit                                            | *State/Zip/Country:   | NY V 11701 USA V |
|                        |                                                             | Email                 |                  |
|                        |                                                             | E-mail.               |                  |
|                        |                                                             | Phone:                |                  |
|                        |                                                             |                       |                  |
|                        |                                                             |                       | Add Subscriber   |
|                        | 1 11 1 <b>r</b>                                             |                       | Add Subscriber   |
| ype the n              | ew subscriber information, the                              | nen   🗧               | Close            |
|                        | click Add Subscrit                                          | oer                   |                  |
|                        |                                                             |                       |                  |

| 8. | Review the subscriber information, then click | Γ |
|----|-----------------------------------------------|---|
|    | Add to Cart.                                  |   |

|                                                                         | Add Subscriber                                                                             |
|-------------------------------------------------------------------------|--------------------------------------------------------------------------------------------|
| Add to Cart.                                                            | Subscriber Information Existing New Edit                                                   |
|                                                                         | "First Name: Place                                                                         |
|                                                                         | *Last Name: Shop - Testing                                                                 |
|                                                                         | Company: NAPCO SEC. TECH                                                                   |
|                                                                         | *Address1: 333 Bayview Ave                                                                 |
|                                                                         | Address2:                                                                                  |
|                                                                         | *City: Amityville                                                                          |
|                                                                         | *State/Zip/Country: NY 11701 USA                                                           |
|                                                                         | Email:                                                                                     |
|                                                                         | Phone:                                                                                     |
|                                                                         | Fax:                                                                                       |
|                                                                         | Unit Information                                                                           |
|                                                                         | Device ID: 8829232                                                                         |
|                                                                         | Service Plan: ATT NFPA 2013/16 LTE COMM FIRE DUAL PATH SERVICE@ 9.95 / EA                  |
|                                                                         | User Field1:                                                                               |
|                                                                         | User Field2:                                                                               |
|                                                                         |                                                                                            |
|                                                                         | Add to Cart Sxit                                                                           |
|                                                                         |                                                                                            |
| <ol> <li>Click Close if you do not want additional features.</li> </ol> | Features for Item: ATT NFPA 2013/16 LTE<br>COMM FIRE DUAL PATH SERVICE<br>Found 2 Features |
|                                                                         | Suggested Accessories                                                                      |
| · · · · · · · · · · · · · · · · · · ·                                   | SLE-REMOTE evice Management                                                                |
| If the <b>Process Order</b> button appears, continue below at step 10.  | SLE Remote Control Arm/Disarm, Monthly<br>1.00 EA Add                                      |
|                                                                         | SLE-SMS                                                                                    |
| If your Shopping Cart has a <b>Checkout</b>                             | SLE Text/Email Notification Service, Monthly<br>2.00 EA Add                                |
| card.                                                                   | Ciose                                                                                      |
|                                                                         |                                                                                            |
|                                                                         |                                                                                            |
|                                                                         |                                                                                            |

10. In the Shopping Cart, (see below), click Process Order.

|                                                                                 | Shopping                     | Cart                                                   |         |       |  |
|---------------------------------------------------------------------------------|------------------------------|--------------------------------------------------------|---------|-------|--|
| -Sort Last to First-                                                            | (Process Order)              | Clear Cart )                                           |         |       |  |
| Service Type                                                                    | Description                  | Comment                                                | Qty     | Price |  |
| ATT NEPA 2013/16 LTE COMM FIRE DUAL PATH SERVICE<br>SLF-SVC-13-LTAI<br>Eestures | SLF-SVC-13-LTAI SERVICE PLAN | 8829232/Place Shop - Testing/2022-03-18/SLE-LTEAI-FIRE | 1 Month | 9.95  |  |
|                                                                                 |                              |                                                        | TOTAL   | 9.95  |  |

11. To complete the activation process, be sure the **Units Activated** screen appears!

|                                                                | Activation                                  | Jnits Activated<br>Time: Fri Mar 18 14:15:37 EDT 2022             |                 |               |
|----------------------------------------------------------------|---------------------------------------------|-------------------------------------------------------------------|-----------------|---------------|
| Billing Informa                                                | ition                                       | Shipping Information                                              |                 |               |
| NAPCO SECURITY TE<br>EFFECTIVE 12/11/15<br>NY 11701            | CH                                          | NAPCO SECURITY<br>333 BAYVIEW AVENUE<br>NY 11701                  | 6               |               |
| USA<br>nca@napcosecurity.co                                    | m                                           | USA                                                               |                 |               |
| USA<br>nca@napcosecurity.co<br>Service Type                    | Description                                 | USA<br>Comment                                                    | Qty             | Price         |
| USA<br>nca@napcosecurity.co<br>Service Type<br>SLF-SVC-13-LTAI | Description<br>SLF-SVC-13-LTAI SERVICE PLAN | USA<br>Comment<br>8829232/Place Shop - Testing/2022-03-18/SLE-LTE | AI-FIRE 1 Month | Price<br>9.95 |

12. If you will pay by credit card, your Shopping Cart (see below) will have a Checkout button, click Checkout to pay by credit card. **Shopping Cart** Checkout Clear Cart -Sort Last to First-Service Type Description Comment Qty Price 9.95 🖬 ATT NEPA 2013/16 LTE COMM FIRE DUAL PATH SERVICE SLF-SVC-13-LTAI SERVICE PLAN 8829232/Place Shop - Testing/2022-03-18/SLE-LTEAI-FIRE 1 Month SLF-SVC-13-LTAI Features TOTAL 9.95 13. Verify your credit card information, Payment then click Continue. Credit Card Information Name on Card: Jennifer VISA CON Billing Info: 333 bayview Ave Amityville, NY 11701 USA Card Company: VISA Card #: XXXX1111 nca@napcosecurity.com Edit Credit Card Information Continue 14. Review all information, **Shipping Information Billing Information** then click Submit Order. Jennifer Jennifer's Candy 333 bayview Ave Amityville, NY 11701 USA Jennifer Jennifer's Candy 333 bayview Ave Amityville, NY 11701 USA 6318429400 nca@napcosecurity.com Name on Card: Jennifer Card Company: VISA Card #: xxxxxxxxxxxx1111 Submit Order Service Type Description Price Comment Qty SLF-SVC-13-LTAI SLF-SVC-13-LTAI SERVICE PLAN 8829232/Place Shop - Testing/2022-03-18/SLE-LTEAI-FIRE Month 9.95 TOTAL 9.95 15. To complete the activation 8 Order Number: 8620321 process, be sure the Order Order Time: Fri Mar 18 14:09:13 EDT 2022 **Billing Information Shipping Information** Number screen appears! Jennifer Jennifer's Candy 333 bayview Ave Amityville, NY 11701 USA Jennifer Jennifer's Candy 333 bayview Ave Amityville, NY 11701 USA nca@napcosecurity.com 6318429400 Name on Card: Jennifer Card Company: VISA Card #: x00000000000000001111 Service Type Description Comment Qty Price SLF-SVC-13-LTAI SLF-SVC-13-LTAI SERVICE PLAN 8829232/Place Shop - Testing/2022-03-18/SLE-LTEAI-FIRE 1 Month 9.95 TOTAL 9.95 For NAPCO Limited Warranty, see https://tech.napcosecurity.com/index.php/techlibrary/docdetails/brand\_id/1/doc\_id/3174